#### **A PALITALSOFT**

Consultazioni Elettorali: guide per operazioni singole

# Gestire l'estrazione degli AIRE in EXCEL

Per estrarre quanti elettori per singolo paese potete gestire il foglio di lavoro excel in semplici passaggi:

- 1. Aprire il file EXCEL
- 2. Creare elenco stati
- 3. contare gli elettori per stato di residenza

## Aprire il file EXCEL

il file EXCEL che vi verrà scaricato lo troverete nella cartella dei download, nel caso google vi chiedesse di conservare il file cliccate su **conserva** poi accedete alla cartella dei download e aprite il file:

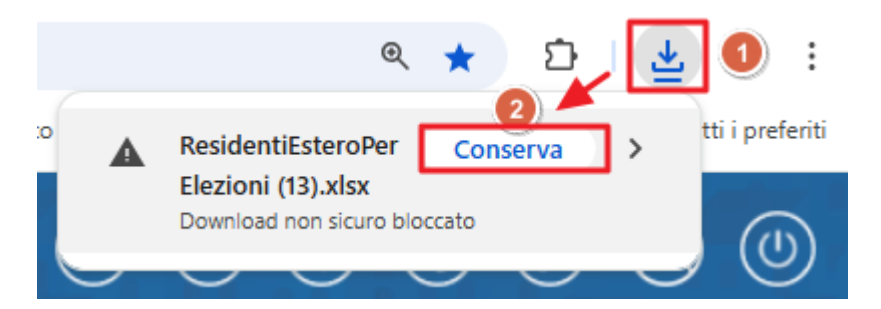

quando aprite il figlio di lavoro EXCEL ricordatevi di **abilitare per la modifica**:

| Salvatag                                                                                                    | ggio automatico                                                                                                    | <ul><li>り、</li></ul> | 의 🗸 🗢 ResidentiEsteroPerElezioni (13) - Visualizzazione pro • Salvato in questo Po | C∼       |       |       |   |   |   |   |   |   |   |   | 8 - | 0 | × |
|----------------------------------------------------------------------------------------------------|----------------------------------------------------------------------------------------------------|----------------------|------------------------------------------------------------------------------------|----------|-------|-------|---|---|---|---|---|---|---|---|-----|---|---|
| File Home Inserisci Disegno Layout di pagina Formule Dati Revisione Visualizza Automatizza Guida Acrobat Power Pivot |                                                                                                    |                      |                                                                                    |          |       |       |   |   |   |   |   |   |   |   |     |   |   |
| 🛈 VISUALI                                                                                                    | 🗘 VISUALIZZAZIONE PROTETTA Attenzione. Elle provenienti da Internet possono contenere visu. A meno che non sia necessario modificare El file, è consigliabile restare in Visualizzazione protetta. Abilita modifica |                      |                                                                                    |          |       |       |   |   |   |   |   |   |   |   |     |   |   |
| A1                                                                                                    | • : × •                                                                                                    | $f_X \sim$           |                                                                                    |          |       |       |   |   |   |   |   |   |   |   |     |   | ^ |
|                                                                                                    |                                                                                                    |                      |                                                                                    |          |       |       |   |   |   |   |   |   |   |   |     |   |   |
| ×                                                                                                    | A                                                                                                    | в                    | C                                                                                  | D        | E     | F     | G | н | 1 | J | K | L | М | N | 0   | Р |   |
| 1<br>2 COG                                                                                                    |                                                                                                    | NOME                 | INDIRIZZO                                                                          | LOCALITA | ZCODE | STATO |   |   |   |   |   |   |   |   |     |   |   |

#### Creare elenco stati per conteggio

Quando siete nel foglio di lavoro excel abilitato alla modifica posizionatevi sulla colonna corrispondente agli stati "STATO" e cliccate col tasto destro del mouse (cursore) la lettera corrispondente alla colonna in modo da selezionarla tutta [1] e cliccate la voce copia [2].

Last update: 2025/06/10 guide:demografici:gestire\_un\_estrazione\_in\_excel https://wiki.nuvolaitalsoft.it/doku.php?id=guide:demografici:gestire\_un\_estrazione\_in\_excel&rev=1749545515 08:51

| F1      | • : × ·    | $\checkmark f_x \checkmark$           |                                                |                                                                                                    | - 1   |       | $ \begin{array}{c c} \hline A & \hline A & \hline B & \hline A & \hline B & \hline B & \hline  B & \hline B & \hline B & \hline B & \hline B & \hline B & \hline B & \hline B & \hline B & \hline B & \hline B & \hline B & \hline$ | •<br>• |
|---------|------------|---------------------------------------|------------------------------------------------|----------------------------------------------------------------------------------------------------|-------|-------|----------------------------------------------------------------------------------------------------|--------|
| 1       | A          | В                                     | С                                              | D                                                                                                    | E     | F     |                                                                                                    |        |
| 1       | COGNOME    | NOME                                  |                                                |                                                                                                    | ZCODE | STA   | Cerca nei menu                                                                                                    |        |
| 3       | COOLONIE   | I I I I I I I I I I I I I I I I I I I |                                                | EUCALITA                                                                                                    | LCODE | BELGI | X maglia                                                                                                    |        |
| 4       |            |                                       | TT T TO THE T                                  | 100 C                                                                                                    |       | BELGI | Copia 2                                                                                                    |        |
| 5       |            |                                       | CONTRACTOR OF THE OWNER.                       | Contraction of the local division of the local division of the loc |       | BELG  |                                                                                                    |        |
| 7       |            | Concernance of the second             | THE REAL PROPERTY AND ADDRESS OF THE OWNER.    | 10 A                                                                                                    |       | BELG  |                                                                                                    |        |
| 8       |            | COLUMN STATE                          | ALC DEPENDENCE IN CONTRACTOR                   |                                                                                                    |       | BELG  | LA                                                                                                    |        |
| 9       |            | and a second second                   | THORE S DO NO.                                 |                                                                                                    | -     | BELG  | Incolla speciale                                                                                                    |        |
| 9<br>10 | oommoulin. |                                       | INCOL RESERVESIONSEN JUSSIE IN NOLONE S. STINS | 022010                                                                                                    | -     | BELGI | LA<br>Incolla s <u>p</u> eciale                                                                                                    |        |

Successivamente posizionatevi su una colonna a destra libera e sempre sulla lettera corrispondente alla colonna cliccate col destro [3] e selezionate la voce incolla [4]

|    |         |                                                                                                    |                                                                                                    |                                                                                                    |       |        |   |   |   | G C ≡ 💁 - 🛓 - 🖽 - 🐭 🖑 🏈 |
|----|---------|----------------------------------------------------------------------------------------------------|----------------------------------------------------------------------------------------------------|----------------------------------------------------------------------------------------------------|-------|--------|---|---|---|-------------------------|
|    | А       | в                                                                                                    | С                                                                                                    | D                                                                                                    | E     | F      | G | н | 3 |                         |
| 1  |         |                                                                                                    |                                                                                                    |                                                                                                    |       |        |   |   |   | Cerca nei menu          |
| 2  | COGNOME | NOME                                                                                                    | INDIRIZZO                                                                                                    | LOCALITA                                                                                                    | ZCODE | STATO  |   |   |   | V                       |
| 3  | (       |                                                                                                    | AND AND ADDRESS OF A DREAM AND ADDRESS OF A DREAM AND ADDREAM AND ADDREAM AND AND ADDREAM AND ADDREAM AND ADDREAM AND ADDREAM AND ADDREAM AND ADDREAM AND ADDREAM AND AND ADDREAM AND ADDREAM AND AND ADDREAM AND AND AND AND AND AND AND AND AND AND                                                                                                    |                                                                                                    |       | BELGIO |   |   |   | ∧ lag <u>i</u> ia       |
| 4  | (       |                                                                                                    |                                                                                                    | and the second second sec | 100   | BELGIO |   |   |   | Da Copia                |
| 5  |         | Deleter and the second second s | Long Laboration and Laboration and L | No. of Concession, Name                                                                                                    |       | BELGIO |   |   |   |                         |
| 6  | (       |                                                                                                    |                                                                                                    |                                                                                                    |       | BELGIO |   |   |   | Opzioni Incolla:        |
| 7  | (       | The second second                                                                                                    | THE CASE AND ADDRESS OF A DESCRIPTION OF A DESCRIPTIONO OF A DESCRIPTION OF A DESCRIPTION O | 10.00                                                                                                    |       | BELGIO |   |   |   |                         |
| 8  | l       |                                                                                                    | the second second second second second                                                                                                    |                                                                                                    |       | BELGIO |   |   |   |                         |
| 9  | F       | A DECK OF THE OWNER                                                                                                    | The second second second second second second second second second second second second second second second se                                                                                                    | 100.00                                                                                                    |       | BELGIO |   |   |   |                         |
| 10 | 1       | 1000                                                                                                    | Second Automatication and a second second second                                                                                                    | 100 M                                                                                                    |       | BELGIO |   |   |   | incolla speciale >      |

Una volta che avete incollato la lista degli stati spostate il mouse in alto a sinistra sulla barra delle funzioni e vi spostate a destra da Home [5] verso la voce dati cliccando su "DATI"[6]:

| F     | Salvataggio automatico                                                        | i Disegno Layout | <ul> <li>✓ ✓ ResidentiEsteroPerElezioni (13) ✓</li> <li>Goria Garagina Formato</li> <li>Dati</li> </ul> | Visualizza Automatizza                                               | Cerca                    |                                                        |                          |                          |                                          |              | Comment        | - □ ×             |  |
|-------|-------------------------------------------------------------------------------|------------------|----------------------------------------------------------------------------------------------------|----------------------------------------------------------------------|--------------------------|--------------------------------------------------------|--------------------------|--------------------------|------------------------------------------|--------------|----------------|-------------------|--|
| I     | Incolla 🖓 Copia ~                                                             | G C S - E        |                                                                                                    | <ul> <li>Testo a capo</li> <li>Unisci e allinea al centro</li> </ul> | Testo ~<br>~ ₩ ~ % ∞ ∞ % | Formattazione Formatta com<br>condizionale ~ tabella ~ | ne Stili<br>cella v      | ∑ Somma automatica<br>to | Ordina e Trova e<br>filtra ~ seleziona ~ | Riservatezza | Add-ins        | Crea<br>un PDF    |  |
| _     | Appunti                                                                       | rs Carati        | ere Fa A                                                                                                | llineamente                                                          | Fu Numeri Fu             | Stili                                                  | Celle                    | Modi                     | ica                                      | Riservatezza | Componenti agg | Adobe Acrobat 🛛 🗠 |  |
| 11    | $\mathbf{u}  \mathbf{v} : \mathbb{I} \times \sqrt{f_{\mathbf{k}}} \mathbf{v}$ |                  |                                                                                                    |                                                                      |                          |                                                        |                          |                          |                                          |              |                |                   |  |
|       |                                                                               |                  |                                                                                                    |                                                                      |                          |                                                        |                          |                          |                                          |              |                |                   |  |
|       | A                                                                             | в                | c                                                                                                    |                                                                      | D                        | E F                                                    | G H I                    | JK                       | L M                                      | N            | 0              | Р                 |  |
| 1 2 3 | A<br>COGNOME                                                                  | B                | C                                                                                                    | 1220                                                                 | D                        | E F<br>ZCODE STATO<br>BELGIO                           | G H I<br>STATO<br>BELGIO | J K                      | L M                                      | N            | 0              | P                 |  |

Una volta che siete sulla voce dati, selezionate la colonna che avete incollato poco fa, cliccando sulla lettera in corrispondenza della colonna [6] e premete il pulsante rimuovi duplicati[7]:

| Salvataggio automatico 🖉            | <b></b>              |                                                                      | ر                      | Cerca            |                                                           |                                                                                                    |                                               | u – a >                    |
|-------------------------------------|----------------------|----------------------------------------------------------------------|------------------------|------------------|-----------------------------------------------------------|----------------------------------------------------------------------------------------------------|-----------------------------------------------|----------------------------|
| File Home Inserisci                 | Disegno Layout di pa | ina Formule <u>Dati</u> Revisione Visualizza <i>i</i>                | Automatizza Guida Acro | obat Power Pivot |                                                           |                                                                                                    |                                               | 🖓 Commenti 🖻 Condividi     |
| Recupera<br>dati ~ Da tabella/inter | Da immagine ~        | Aggiorna Droprietà<br>tutti ~ 🕃 Collegamenti alle cartelle di lavoro | Organizzazi Azioni     | Valute 🗸         | 2↓ ZA<br>A<br>Cancella<br>Filtro<br>Riapplica<br>Avanzate | ↓       ↓       ↓       ↓       ↓       ↓       ↓       ↓       ↓       ↓       ↓       ↓       ↓       ↓       ↓       ↓       ↓       ↓       ↓       ↓       ↓       ↓       ↓       ↓       ↓       ↓       ↓       ↓       ↓       ↓       ↓       ↓       ↓       ↓       ↓       ↓       ↓       ↓       ↓       ↓       ↓       ↓       ↓       ↓       ↓       ↓       ↓       ↓       ↓       ↓       ↓       ↓       ↓       ↓       ↓       ↓       ↓       ↓       ↓       ↓       ↓       ↓       ↓       ↓       ↓       ↓       ↓       ↓       ↓       ↓       ↓       ↓       ↓       ↓       ↓       ↓       ↓       ↓       ↓       ↓       ↓       ↓       ↓       ↓       ↓       ↓       ↓       ↓       ↓       ↓       ↓       ↓       ↓       ↓       ↓       ↓       ↓       ↓       ↓       ↓       ↓       ↓       ↓       ↓       ↓       ↓       ↓       ↓       ↓       ↓       ↓       ↓       ↓       ↓       ↓       ↓       ↓       ↓       ↓ | Analisi di Foglio<br>simulazione ~ previsione | Raggruppa Separa Subtotale |
| Recupera e                          | trasforma dati       | Query e connessioni                                                  | Tipi di da             | ti               | Ordina e filtra                                           | Strumenti dati                                                                                                    | Previsione                                    | Struttura Fa 1             |
| 11 v : × ✓                          | $f_X \sim$           |                                                                      |                        |                  |                                                           |                                                                                                    |                                               |                            |
| A A                                 | В                    | C                                                                    |                        | D                | E F G                                                     | н ј ј к                                                                                                    | L M                                           | N O P                      |
| 1 COGNOME                           | NOME                 | INDIRIZZO                                                            |                        | LOCALITA         | ZCODE STATO<br>BELGIO<br>BELGIO<br>BELGIO                 | BELGIO<br>BELGIO<br>BELGIO<br>BELGIO<br>BELGIO                                                                                                    |                                               |                            |

adeso avrete l'elenco degli stati dove avete almeno 1 votante AIRE.

## contare gli elettori per stato di residenza

per contare

From: https://wiki.nuvolaitalsoft.it/ - wiki

Permanent link:

https://wiki.nuvolaitalsoft.it/doku.php?id=guide:demografici:gestire\_un\_estrazione\_in\_excel&rev=1749545515

Last update: 2025/06/10 08:51

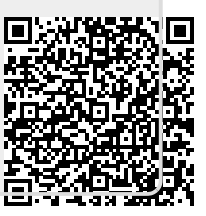